# Guide d'installation et d'utilisation du TRP55

Wo'nwin?YWU99

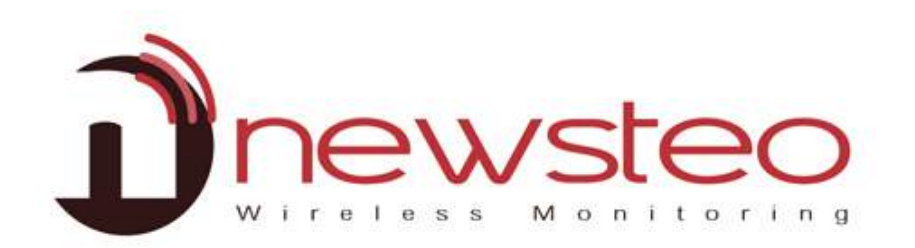

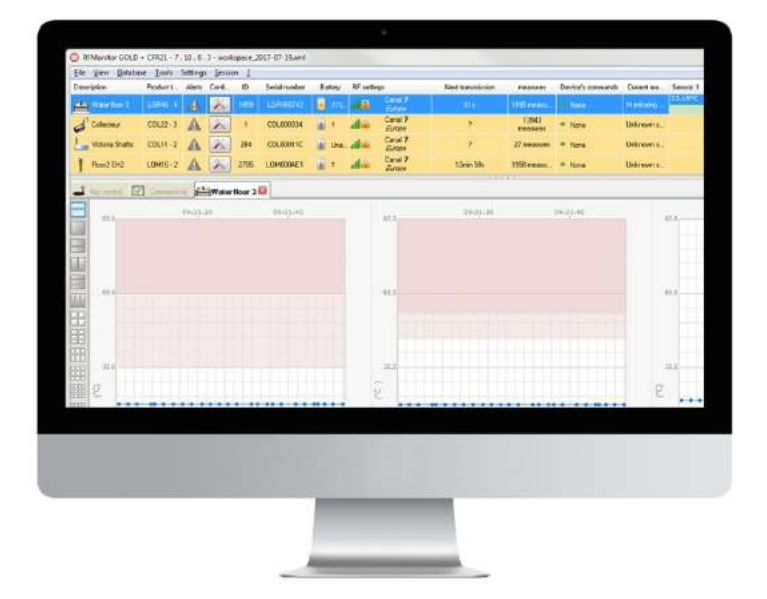

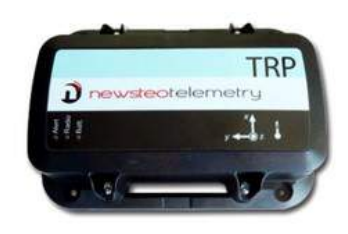

#### U'nwlnyjun «oxwl»nxw«mÀ»'jltn'YVU99?

- Rn «À'n «mn lqxln » m+nwlunwjr«xw «À'un «7 jàn «0mn lqÀ»n unk 'n n» mn »nv y 'j» À'n
- Rn«À'n«qx'xmj»n«n»«»xltn«nwv vxr'nouj«q
- Jw/npr«»'nv nw» yx «n»nxw LUX

Hjy»nÀ'«nw» p'«?

- Fll u'xv »'n 7 jàn« n» ljy»n À'mn »nvy 'j» À'n
- LUX

# 6 \_ Z J I + J S X J R G Q I + Z S J NS X Y F Q O F Y NT S WK R T S N/T W

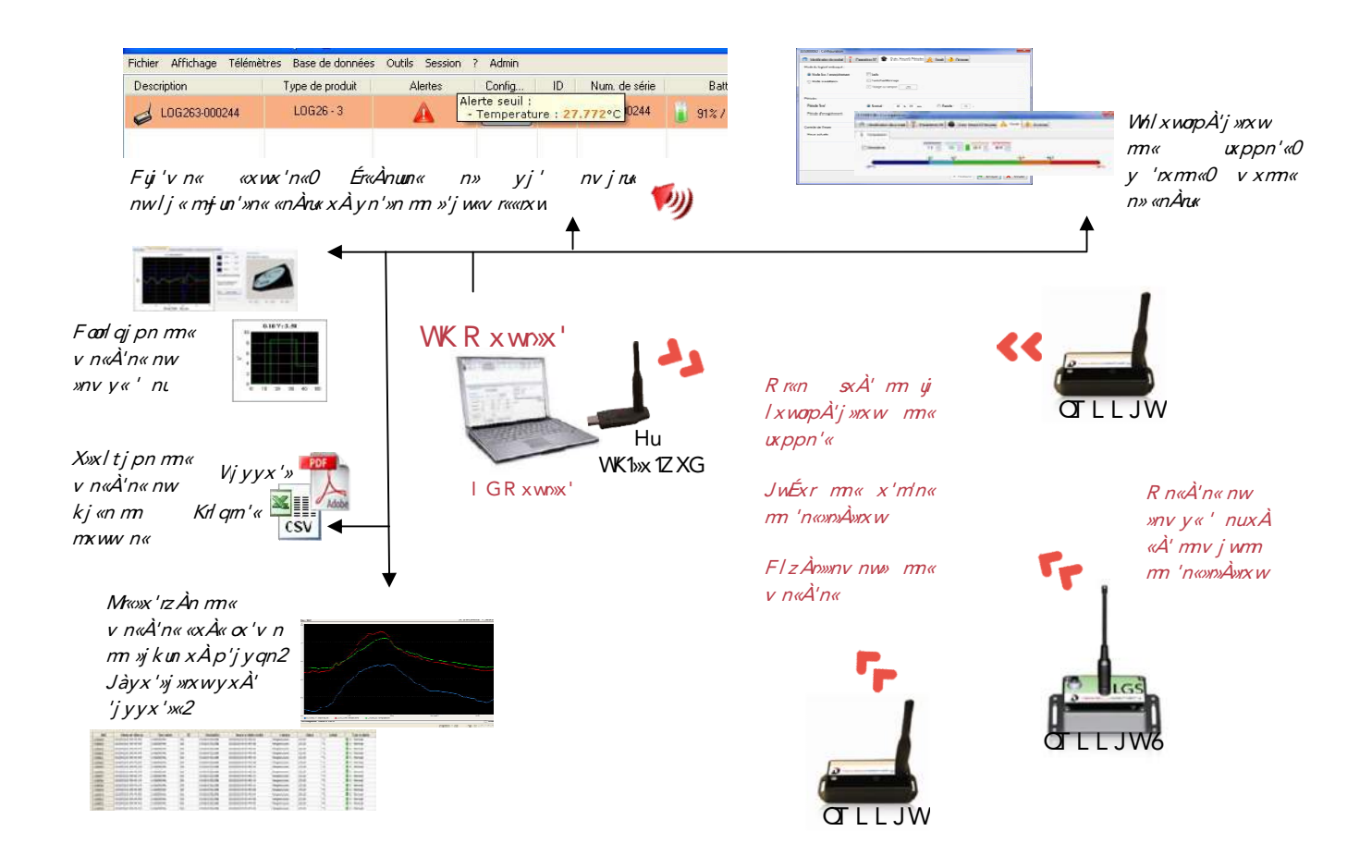

#### 625 In«l'ry»rxwpw'jun

XÀ' Éx»'n «n»n mn v n«À'n0 ÉxÀ« mnÉn° mr«yx«n' m+Àw UH «À' unzÀnu n«» nw«»juu WK R xwn»x' mn«»nw?

- Hxwonp À'n 'un «y 'nxmn «m v n «À'n 0un «juj'v n «n »un ««n Ànu«m-jun'»n
- HxworpÀ'n'un v xmm m oxwl »xxwwn v nw»
- Foorlign'un «vn «À'n «Opw'n'mm «orligm' «HX\_xÀUIK
- Hxuun l»n'un «v n «À'n «m n «Oxppn' «'n ur « In «n»n ,Énj Àwn lu WK1»x 1ZXG-
- Whvyur'ujGj«nmnlxwwn«

Nun «» yx ««rkun mjll mn' uj kj «n mn mx ww n« p'ln jÀux primul GR xwn»x'

# 7 IS XYF CODFYNTS I JWKRTSNYTWJY I GRTSNYTW

#### <u>TZXIJ\_JcF\_TNVQIXIWTNYXFIRNSNXYWFYJZWXXZWQIXKNHIMN,WXSJ'XYJT TZJYWJ</u> <u>FIRNSNXYWFYJZWIJ\_TYWJUHUTZWZYNDXJWWKRTSN/TW</u>

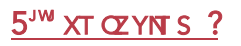

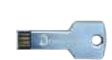

- Hxwwnl»n'ujlu ZXGv »juuz Àn mn «»xltjpn
- \_nj utlàyux 'j »nÀ' 'nvm x â «0 x ÀÉ'r' un lx vwn wÀ mn uj lu ZXG n» m xÀkun luz Àn' «À' S nâ «»n x Pr»hÉa 2a 2a h444444444 km »Ày 2n àn 2

6<sup>JRJ</sup> XT OZYNTS ?YJOJHMEWLJWI JUZNKOJ ONS

<u>q>>>y?33xÀyyx'>2wnâ «>nx21 xv 31 À«>xv n'3d3yx'>ju3j'>rlun «35577<<<1 >/ H7(F>uj H7(F>lqj'pnv nw∞1'o1v xwn>x'</u>

- Ijw« uj y'nvr'n onw »'n0 « unl»xxwun' uj ujwp>n y>r«0 yx>n' > Awn rw«»juuj»xxw 'jymm0 lxw«n'Én'un « yj'jv »'n« yj' m oj>nw Éjumnjw» un « onw »'n« «Àlln ««rÉn« m>n y'xp'jv v n m+rw«»juuj»xxw2Jw onw m+rw«»juuj»xxw0lxw«n'Én'u+xy»xxw Whom v j''n'v jrw»nwjw» n» luz>n' «À' Kn'v n' 2
- Zwn oxr« un 'nm v j'jpn noonl»À 0 ujwln' un uxprlmu WK R xwn»x' nw mx Àkun 1 lunz Àjw» «À'un 'jllx À'lrl' «À'un GÀ'njàx À yj'»r'm À R nw À / v j''n '2
- Ijw« uj onw »'n *F// Ànru* mn unj ««r«»jw» mn Ixwonp À'j»nxw lqxr«r' uj ujwp Àn «x Àqjn» n y Àr« luz Àn' «À' «ÀnÉjw» 2

| Accuel              | Bienvenue,                                                                                                    |
|---------------------|----------------------------------------------------------------------------------------------------|
| Skeles              | transforment of the Second where it from the to be consist of the total                                                                                                    |
| diminin'            | the fact is basic lines are an end of the fact market as worked as other in basic                                                                                                    |
| Derforge (berderet) | the state of the state of the s |
| Airman              |                                                                                                    |
|                     | Langue,                                                                                                    |
| 1                   | Acast, de pourpaisier ensilling selectioner la langue de logicies                                                                                                    |
| 10 m                |                                                                                                    |

• Ijw«ujonw» 'n *L w 'ju* mnu<del>j</del>««««»jw» mn lxwonpÀ'j»nxw luzÀn'«À' *«ÀrÉj w»* 2

<u>SG</u>?QilxwonpÀ'j»nxwyxÀ''j »'nvxmornÀu» 'mÀ'nvnw» mjw«un«xy»nxw«mÀy'xp'jvvnWK Rxwn»x'0Àwn oxr«untw«»juuj»nxw »n'vnwn ,lunl m'xn» «À'uj unpwn mÀuxppn'yÀr«lunl «À' lxwonpÀ'j»nxw-2 Fujimnvjwm mrutjexcerx»jws mrlxwonpÀ'j»nxw0 'n»n'n'u+»nzÀn»»n *Nukcejuun'un ux prlmu jÉjws mn+uxc'n'!* n» nvxc'n'ujlu WK»x ZXG nw Àwnurkejws mry'o'nwlnuj'juuxwpn oxÀ'wm

| Premier | lancement du logiciel                 |
|---------|---------------------------------------|
| Accueil | Licence                               |
| Général | Vouillez connector votre dé DE to UEP |
| Licence | venilez connecter votre de Rr to 03b. |

Ijw«ujonw» 'n *QI nwl n* mrunj««r«»jw» mrlxwonpÀ'j» xwluzÀn'«À' *«ÀrÉj w»* 2
Ijw«ujonw» 'n *HxwonpÀ'j» xwmn uj kj «n mr mxww n«*

| 🧚 RFMonitor : Assistant de c | onfiguration                                                                                                    | ×   |
|------------------------------|----------------------------------------------------------------------------------------------------|-----|
| Premier lance                | ment du logi <mark>ci</mark> el                                                                                                    |     |
| Accueil                      | Stockage des données                                                                                                    |     |
| Général                      | Base de données :                                                                                                    |     |
| Licence                      | La licence GOLD vous permet de choisir entre une base de données locale (identique à la                                                    |     |
| Stockage des données         | formule PREMIUM) et une base de donnees MySQL                                                                                              |     |
| A propos                     | Configurer La base de données doit être configurée                                                                                         |     |
|                              | Répertoire racine des documents :                                                                                                    |     |
| ,                            | L'ensemble des fichiers générés par l'application : fichiers csv, base de donnée locale,<br>graphiques seront stockées dans ce répertoire. |     |
|                              | Assurez vous que l'ensemble des utilisateurs du système aie accès à ce répertoire !                                                        |     |
| BLGR                         | C:\Users\Public\Documents\NEWSTE0\RFMonitor                                                                                                |     |
|                              | Attention, pour corriger le problème de droits d'accès, le répertoire par défaut des documents de RFMonitor a été déplacé !!               |     |
|                              | 🖛 < Précédent 📫 Suivant > 🕺 Termin                                                                                                    | ier |

• Xunl »nxwwn 'k j «n mn mxww n «m «» j w»n

Hxvyu»n'un«lqjvy«iSxv m+À»nur«j»n À'+ð iRx» mnyj««n+,mr«yxwrkun« «À'u+ »rzÀn»»n ox À'wm jÉn lÉx«jyyj'n nu«-lxvvn lr1mm ««xÀ«2

Xr Éx À« wn mr«yx «n° yj « m Éx « mmw» noj w» « x À «r Éx À« un « j Én° yn 'mÀ«0 v n 'l r mn l x w» jl » n ' Éx » 'n mr«» 'n À» n À'2

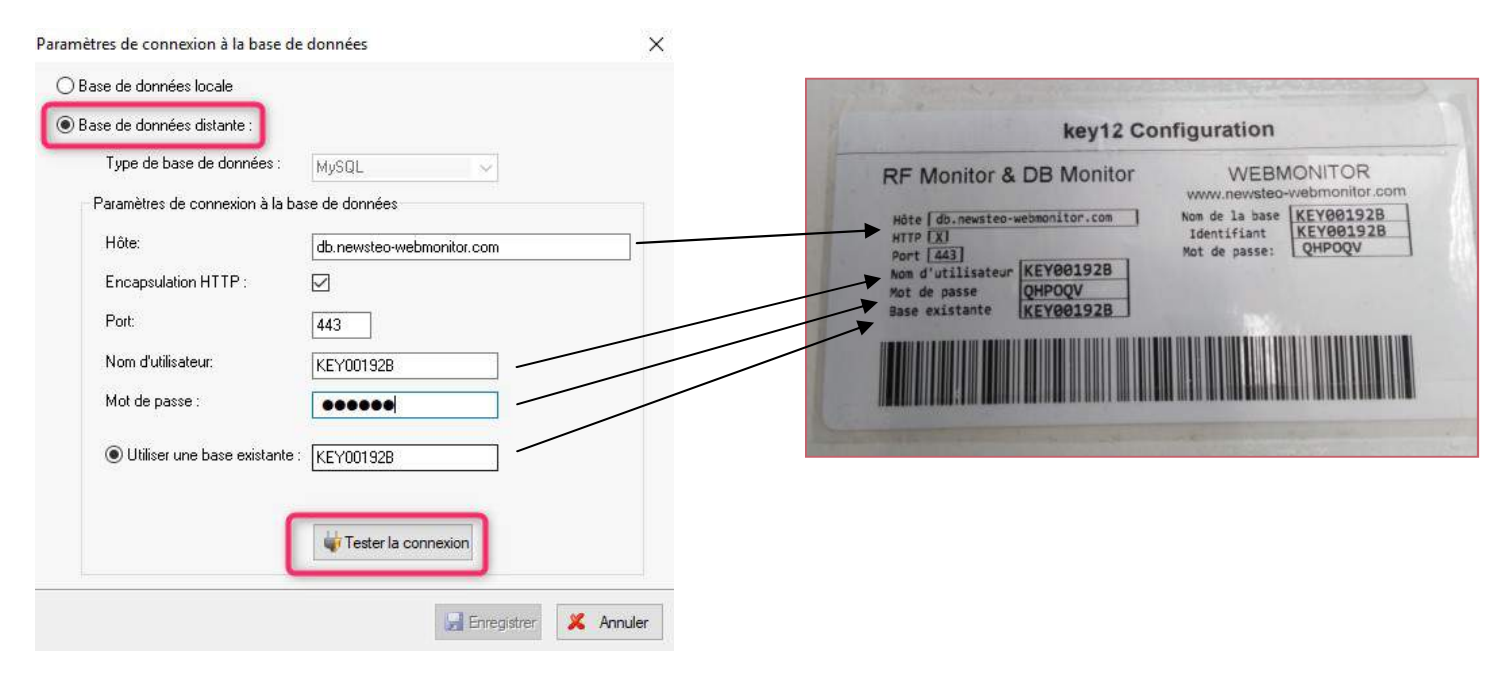

Zw v n.««jpn nvmnzÀjw» zÀn uj lxwwnànxw j 'À««rjyyj'j» 'jux'«zÀn ÉxÀ« jÀ'n° »n«» uj lxwonpÀ'j»nxw

| ) Base de données distante :                                              |                     |                    |  |
|---------------------------------------------------------------------------|---------------------|--------------------|--|
| Type de base de données :                                                 | MySQL               | ~                  |  |
| Paramètres de connexion à la b                                            | ase de données      |                    |  |
| Hôte:                                                                     |                     |                    |  |
| Tester la conne                                                           | exion               | ×                  |  |
| Encansi                                                                   |                     |                    |  |
| Encapsi                                                                   |                     |                    |  |
| Port:                                                                     | de connexion à la b | ase a réussi       |  |
| Port:<br>Nom d'u                                                          | de connexion à la b | ase a réussi       |  |
| Port:<br>Nom d'u                                                          | de connexion à la b | ase a réussi       |  |
| Port:<br>Nom d'u<br>Mot de p                                              | de connexion à la b | ase a réussi<br>OK |  |
| Port:<br>Nom d'u<br>Mot de r                                              | de connexion à la b | ase a réussi<br>OK |  |
| Encapsi<br>Port:<br>Nom d'u<br>Mot de ç<br>() Utiliser une base existante | de connexion à la b | ok                 |  |
| Encapsi<br>Port:<br>Nom d'u<br>Mot de ç<br>() Utiliser une base existante | de connexion à la b | ok                 |  |
| Encapsi<br>Port:<br>Nom d'u<br>Mot de ç<br>Utiliser une base existante    | de connexion à la b | OK                 |  |

#### 🧩 RFMonitor : Assistant de configuration

| Accueil              | Stockage des données                                                                                                    |
|----------------------|----------------------------------------------------------------------------------------------------|
| Général              | Base de données :                                                                                                    |
| licence              | La licence GOLD vous permet de choisir entre une base de données locale (identique à la<br>formule PREMILIM) et une base de données MVSOI  |
| Stockage des données |                                                                                                    |
| A propos             | Configurer La base de données est configurée                                                                                               |
|                      | Répertoire racine des documents :                                                                                                    |
|                      | L'ensemble des fichiers generes par l'application : fichiers csv, base de donnée locale,<br>graphiques seront stockées dans ce répertoire. |
|                      | Assurez vous que l'ensemble des utilisateurs du système aie accès à ce répertoire !                                                        |
| BIGR                 | C:\Users\Public\Documents\NEWSTE0\RFMonitor                                                                                                |
|                      | Attention, pour corriger le problème de droits d'accès, le répertoire par défaut des documents de<br>REMonitor a été déplacé !!            |

• Ux À'onvjur«n'ln»»n »jyn0lunz Àn' «À'iXÀnÉjw»+09 Àr« lunz Àn' «À'iYn'v rwn'+2

Sx»n'zÀn «rÉxÀ« «xÀqjn»n° 'nyx'»n'ln»»n »jyn mn lxwanpÀ'j»nxw0ÉxÀ« yxÀ''n° 'nÉnwr' In»»n »jyn nw À»nur«jwa u+ F««r«»jwa mn lxwanpÀ'j»nxw yj'»r' mn u+kwpun» Uj'jv »'n« mn u+m∞n'ojln WKR xwn»x'?

| Fichier Affichage Based | e données Outils | Para | amètres ?                          |     |
|-------------------------|------------------|------|------------------------------------|-----|
| Description             | Type de produit  |      | Panneau des alertes des télémètres |     |
| TRP55-3_0000A9          | TRP55 - 3        |      | Gestion des données                |     |
|                         |                  | 10   | Propriétés de la base de données   |     |
|                         |                  |      | Langue                             | 1   |
|                         |                  | 0    | Options Ctrl+Shi                   | t+0 |
|                         |                  |      | Assistant de configuration         |     |

Uj 'm giÀ» un ux prw mr lx wwn àrx w jmv rwr«» 'j»n À'n «» un «ÀrÉjw»?

Xunl»nxwwn'un vxmnuxlju

R x»m yj ««n B 5678

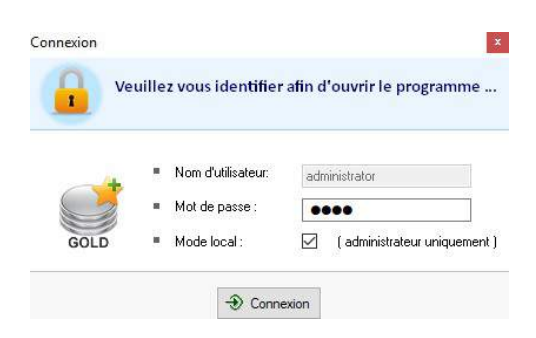

×

\_xÀ«yxÀÉn° «rÉxÀ«un «xÀqjn»n° v xmmom'un uxprwjmvnwr«» 'j»nÀ'?Uj'jv » 'n «CLn«» xwmm « À»nur«j»nÀ'«

| N°            | ID                              | Description    |               | Panneau des al                                          | ertes des télémètre                               | 8                    |                   | h Num de                | série         | Batterie                              | Pa    |
|---------------|---------------------------------|----------------|---------------|---------------------------------------------------------|---------------------------------------------------|----------------------|-------------------|-------------------------|---------------|---------------------------------------|-------|
| 1             | 169                             | TRP            |               | Gestion des dor                                         | nées                                              |                      |                   | TRP000                  | 049           | 2                                     | al    |
|               |                                 |                | 8             | Propriétés de la<br>Paramétres de o<br>Gestion des util | base de données<br>connexion à la base<br>sateurs | e de données         |                   |                         |               |                                       |       |
|               |                                 |                |               | Langue                                                  |                                                   |                      | •                 |                         |               |                                       |       |
|               |                                 |                | 0             | Options                                                 |                                                   | 1                    | Ctrl+Shift+O      |                         |               |                                       |       |
| <             |                                 |                |               | Assistant de cor                                        | figuration                                        |                      |                   |                         |               |                                       |       |
| 🚽 Paramé      | ètres des clés                  | Liste de comma | ndes          |                                                         |                                                   |                      |                   |                         |               |                                       |       |
| #COM<br>COM28 | Num: série de clef<br>KEY002356 | Pa<br>CM B     | ramèt<br>1071 | ies RF<br>0dBm 30mA                                     | Hardware<br>KEY121                                | Firmware<br>v19.0.10 | Vitesse<br>625000 | Type de licence<br>Gold | N<br>1J3J-527 | luméro de licence<br>25-92MX4-JCXSS-5 | SAZU2 |

# 8 I JR FWWFLJIZ YWFHPJWF\_JHWKR

# 825 Qiwinv nw» mn WKR 11 v j''jpn mÀ»'jltn'

On YWU n «» unÉ' n w v xmn Mnk n 'wj »n xw2

#### 51 Qiwln'WKR xwn»x'

#### 61 Hxwwnl»n'Éx»'n lu WK1»x1ZXG0 nun mxr» jyyj'j »'n nw ljwju5

| Paramètre | es des clés        | Liste de commandes | Supervision des télémètres | <b>1</b> | Localisation des t | élémètres 💭     | TRP55-3_0000A9    |
|-----------|--------------------|--------------------|----------------------------|----------|--------------------|-----------------|-------------------|
| #COM      | Num. série de clef | Paramètres RF      | Hardware                   | Firmware | Vitesse            | Type de licence | Numéro de licence |
| COM11     | KEY00              | Chi EU1 10dBm 30n  | A KEY111                   | v19.0.9  | 625000             | Premium         | AW9W              |

# 71 TÀÉ'r'un YWU jÉn lÀw »xÀ'wn Ér«n» yujin 'un «yrun «

81 Fl»mÉn'Éx» 'n Oxppn'nwyj««jw» u+jrv jw» «À'uj °xwn XbX FWJF ?

,Éxr'uj Érmmx ? <u>q>>>y ?33«Ày y x'>>2vnâ «>>nx 21 x v 31 À«>>x v n'3o 3y x'>j u3j '>rl un «36<<: 8 = 61Ém(H7(F>x1) m1j mm 1y x À'1un «1wnâ «>nx 1>'j | t n'111'(H7(F>q(H7(F>'nwl n «1>'n1n»1>'y)-</u>

Hn»»n jl»nxw ox'ln nv v mnj»nv nw» Àwn lxv v Àwnlj»nxw nw»'n uj lu n» un Y'jltn'

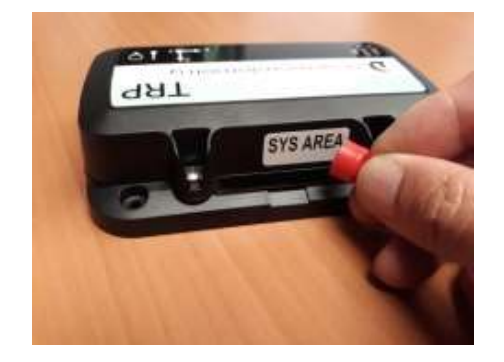

81XÀ'WKRxwmxx'0un »ˈjltnˈjyyjˈj »jÀxxvjxrzÀnvnwxmjwxujurxxnmm« » uv »ˈn<2

| eccliption       | Type de produit | Alertes             | Configurer | ID      | Num, de cèrie    | Batterie | Paramètre      | Transmission suivante                   | mesules         | Commendes du produit | Mode/etat courant | Capteur: 1 | Cepteur, 2 | Capteur: 3 | Firmware             | Infos   |
|------------------|-----------------|---------------------|------------|---------|------------------|----------|----------------|-----------------------------------------|-----------------|----------------------|-------------------|------------|------------|------------|----------------------|---------|
| TRE              | TR 95 - 2       | A                   | A          | 2029    | TR               | 92%      | dl Canal 7     | 03a                                     | 0 mesure(s)     | * Aloune             | Surveilance       | 0.00G      |            |            | 1.4.45<br>Monitoring |         |
| entifiant/duilog | gen             | 1                   |            | Menuir  | Nive<br>diaction | au de be | atterie T<br>p | emps restant avan<br>rochaine transmiss | itila<br>sion 6 | ommandesienico       | urs               | Demière    | mesureit   | elevée     | Version(du)F         | irmware |
|                  | (seld           | au dala<br>miles se | uils       | configu | iration          |          |                |                                         |                 |                      | Etat du logg      | er         |            |            |                      |         |

# 9 HTSKNLZWFYNTSIZYWFHPJWF\_JHWKRTSNYTW

# 925 RnwÀlxwompÀ'j»rxwmÀ»'jltn'

Hunz Àn' «À' un+l wn x À»ru «À' uj unpwn mÀ 🛒 Oxppn' ,TÀ ọir'n Àw lud m'xr» «À' ụi urpwn mÀ Qrppn'-UÀr« Hunz Àn' «À' ii Hx wonp À' j »rx w+12 Configur TR Configuration n Identfication du produit 👔 Paramètres RF 🔮 Identification Type de licence Num. de série: TF Tildeba 😣 ID Produit 🛞 Description du produit CRIPTION 😟 Type de produit TR 352 (i) Type de firmware Monitoring Effacer la lete

#### 926 JàlÀ»xxwm.«lxvvjwm.«

Ux À'z À+Àwn lxv v jwmm «xm» y'r«n nwlxv y»n?

- Uj««n'Àw lxÀym+jnvjw» «À'un uxppn'yxÀ'nà lÀ»n'ujlxv v jwmn
- TZ F »»nwm'n uj y'xl qj rwn »'j w«v r««rxw'j mx ,A5 v rwÀ»n-On uxppn' »'j w«v n» Àw «rpwj u'j mx my ' «nwl n »xÀ»n« un« v rwÀ»n«

| Fichier Affichage Base | de données Outils Para | mètres ? |       |      |               |          |            |             |           |                               |
|------------------------|------------------------|----------|-------|------|---------------|----------|------------|-------------|-----------|-------------------------------|
| Description            | Type de produit        | Aler     | Confi | ID   | Num. de série | Batterie | Paramètres | Transmissio | mesures   | Commandes du pr               |
| TF 2000                | TRE35 - 2              | A        | ×     | 2029 | TF            | 90%      | Canal 7    | 02s         | 5 mesures | a 1 commande(s)<br>en attente |
|                        |                        |          |       |      |               |          |            |             |           |                               |

On v n««jpn *l x v v j wmn nw j »»n wwn* m«yj'j » m « z Àn uj l x v v j wmn n«» y'r«n nw l x v y» n

#### 927 Norwwrad j »nxw mÀy'x mÀr»

- Xjr«r'Àw mm w»ronjw» yn '«xwwjur«´,NI0wx v´k 'n mn 4 :9979-
- Xjr«r'Àwn mn «l'ry»rx w
- HuzÀn'«À' JwÉxçn'yxÀ'Éjumm'un«v xmmolj»nxw«

#### 928 Hqj wonv nw» mÀl j wj u'j mx

Xunl»nxwwn'u+xwpun» *Uj'jv »'n«W*K

| Identification o   | lu produit 👔 Paramètres RF | 🚇 Date, Heure & Périodes  🛕 | Seuils 🔸 Firmwa    |
|--------------------|----------------------------|-----------------------------|--------------------|
| Canal radio        |                            |                             |                    |
|                    | Localisation:              | Europe 868 MHz              | 🔾 915 MHz          |
|                    | Canal de démarrage:        | Chi EU1                     |                    |
|                    | Canal d'exploitation:      | Chi 7 (867.6MHz) 🗸          | ]                  |
| Consommation       |                            |                             |                    |
|                    | Puissance d'émission:      | 10dBm 30mA 🗸 🗸              | Par défaut +10dBm  |
|                    | Sensibilité:               | Haut  Faible                | Par défaut, Elevée |
| Sécurisation du ca | nal                        |                             |                    |
|                    | Active                     |                             |                    |

UjʻmojÀ»un «uxppn'«n»ujlu WK «xw»unÉ' «nwljwju.5 U'xy'r» mÀljwju 5?Ox'«zÀn ÉxÀ«v n»»n°ujlu WK «À'un ljwju 5 ÉxÀ«yxÀÉn°m »nl»n'un «»'jltn'« z Àr «x w» «À' mɨj À»'n « l į wį Àà ' į mx 0un l į wį u5 n «» Àw l į wį um m »nl »rx w2

- Ux À' qir'n Àw lqiwpn v nw» mn ljwju'jm x «ÀnÉ'n un « »jyn « «ÀnÉjw» n «?
  - 51 Hxv v nwln'yj'lqjwpn'un ljwjumÀuxppn'
  - 61 F≫n wm/n Àwn »'jw«v r««rxw 'jmnx xÀ yj««n' Àw lxÀy m∔rv jw» «À'un uxppn' yxÀ' nà lÀ»n'ųilxv v jwm.
  - 61 UÀr« lˈqjwpn'un ljwjumn uj lu 'jmnx ? qir'n Àw lunl m'xn» «À'uj lu 0 « un l»nxwwn ' u+xy»xxw lxwompÀ'n'ujlu yÀr«juun'mjw« yj'jv »'n WK

| Paramé | tres des clés | N Lin   | o de consundes      |           |           |
|--------|---------------|---------|---------------------|-----------|-----------|
| #COM   | Num, série d  | te clef | Paramètres RF       | Hardware  | Firmiware |
| COMB   | KEY0020       | 187     | Chi EU7, 10dBm 30mA | 1 ADVITE  |           |
|        |               |         |                     | Configure | er la clé |
|        |               |         |                     | Redéma    | ner       |

#### 929 R x m QÉn3J w npr«»'nv nw» ?y 'rx m m v n«À'n

Xunl»xxwvn'utxwpun» / j»n0MnÅ'n) U 'nxmm«

U'rxm urÉn ?y 'rxm m v n«À'n qx'«y 'rxm m+nw'npr«»'nv nw»

On YWU99 y'nwm Àwn v n«À'n ų y 'nxm OlÉn I xwonp À'n ,54« yį'm oj À»-On» unw Éxm į À UH2 WK R xwn»x' jool gn ui v n«À'n «jw« unw npr«»'n'2 QuÀ»nu«j»nÀ' y nÀ» jrw«r l xw»' un' un oxwl»xwwnvnw» mà uxppn'n» 'pun'un« «nàru« mɨjun'»n n» uj y 'rxm m« v n«à'n« «xàqj r» « vxÀ' ų v'xl qirvn lįv vipwn m v n«À'n.

U'rxm nw/npr«»'nv nw» ?y 'rxm m v n«À'n ynwnj w» uhw/npr«»'nv nw»

- STWRFQ?y 'rxmm w n«À'nm 5 v rw 8g
- WFUNJ?y 'rxmm v n«À'n m 5 9> «nl xwm«

| 🗩 Identification du produit 🛛 👔 | Paramètres RF 🕘 Date, Heure & Périodes | 🛕 Seuils 🔸 Firmware                                                                                      |
|---------------------------------|----------------------------------------|----------------------------------------------------------------------------------------------------|
| Mode du logiciel embarqué :     |                                        |                                                                                                    |
| Mode live / enregistrement      | 🗹 Leds                                 | Ouvrir la boite de dialogue du mode silencieux lors o<br>l'évécution de la contracta de l'Occasionation. |
| O Mode surveillance             | Suréchantillonnage                     | enregistrement                                                                                           |
|                                 | Vidage du tampon 255                   |                                                                                                    |
| Périodes                        |                                        |                                                                                                    |
| Période de mesure               | O Normal : 00 h 00 min                 | Rapide : 10 s                                                                                            |
| Dáriada d'annaisteannais        | Normal:                                | O Banide : 00                                                                                            |

# 92 V Ànuv xm l qxr«r' D

UxÀ'un«YWU99 lqxr«r'un v xmn QuÉn 3Jw/npr«» 'nv nw», / xwonpÀ' yj'm qiÀ».

# 92≺ K'zÀnwlnmnvn«À'n

- UuÀ«ujo'z Ànwin mn v n «À'n n «» un É n0 yuÀ«uj v v x r'n «n'j yun n wn j ymm v n w»ź
- F »r» 'n rwmlj»ro? Zwn y 'rxmn mn 5 v w 'nvyun» uj v v xr'n nw 6 v xr« jÉn l 64944 lqxl« v n«À' « n» »nvy 'j»À'n2 Zwn y 'rxmn mn 59 v w 'nvyun» uj v v xr'n nw 6 jw« jÉn l 6>444 lqxl« v n«À' « n» »nvy 'j»À'n2

# 92= XÀ' l qj www.j pn

- O±xy»nxw «À' lqjw»nuxwwjpnyn'v n» m+jÉxr' Àwn o' zÀnwln mn v n«À'nyuÀ« un É nux'« m+Àw myj««nv nw» mn «nÀnú
- F>>>nwxxxw0ln>>>n xyxxwjÀpv nwxn «rpwrodjxnÉnv nw» ujlxwxxv v jxxwmn ujkj>>>n 'm
- Jwlj«mm yj««nv nw»mm «nÀrum-jun'»n
   Qiy 'mm mm v n«À'n yj««n 5 v n«À'n 3v rwÀ»n nwy 'mm STWRFCJ
  - Q y 'rxmm m v n«À'n yj ««n 5 v n«À'n3 «nl xwm nwy 'rxm WFUN J

# 92> XnÀru« m<del>ij</del>un'»n

- Kjr'n Àwlunl 1mlxn» «À'ujunpwn mn Éx» 'n Oxppn'y Àr« «À' Hxwonp À'j» xw
- Xunl»nxwwn'u±xwpun» *«nÀru« xÀ Kx'v Àu*n«

| I dentification du | produk 🦷 | Perweikten RF | Date. Heure & Price | sdes 🛕 Soult 🗍 | Farman |  |
|--------------------|----------|---------------|---------------------|----------------|--------|--|
| Temperature        | Act Nom  | Height        | EnergyNom           | 2              |        |  |
| 0 isaa chivea      |          | -15 🚖         | 10 🔆 📕 35 📫         | 60 🔅           |        |  |
|                    | . 3      | 120           | 110                 | no             | 120    |  |

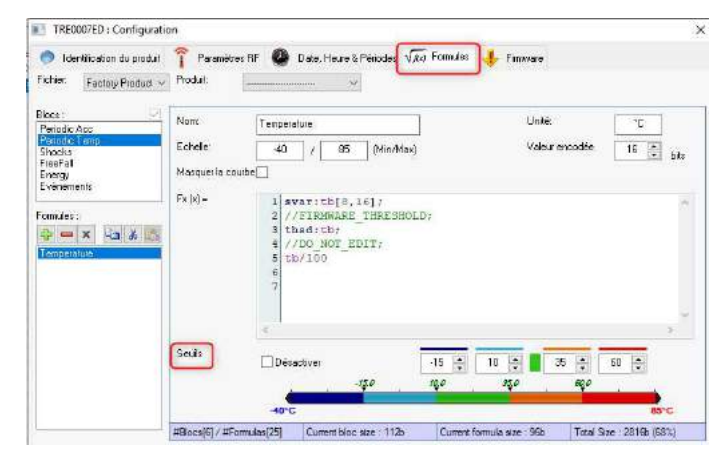

#### 9254 W puj pn mn« «nÀru« mn »nv y 'j »À'n

Wpun'un««nÀnu«zÀrm onwr'xw»un«wrÉnjÀàm-jun'»n««xÀqjn» «yxÀ'Éx» 'n Oxppn'2 F wx»n'zÀn «run un uxppn'yx««myuÀ«mÀ'«ljy»nÀ'«Oun««nÀnu«mxrÉnw»» 'n yj'jv »'« yxÀ'lqjzÀn ljy»nÀ'2

| Identification du | ı produit  👔 | Paramètres RF | Date, Heure & Péi | iodes 🛕 Seu | ils 🔸 Firmware |      |   |
|-------------------|--------------|---------------|-------------------|-------------|----------------|------|---|
| Board Temp        | Acc Norm     | Height        | Energy Norm       |             |                |      |   |
| ]Désactiver       |              | -20.0 🌻 🚺     | 1.0 🌻 📕 35.0 🌻    | 65.0 🜩      |                |      |   |
| -                 | -20.0        |               |                   | 35_0        | 11<br>1        | 65.0 |   |
| -40°C             |              |               |                   |             |                |      | 8 |

Ujipn kun À oxwl? m lun wlqn v n w» m jun'» n «»' «kj ««n « Ujipn kun À luir'? m lun wlqn v n w» m jun'» n «kj ««n « Ujipn Én'» n ?yj « m jun'» n Ujipn x'jwpn ?m lun wlqn v n w» m jun'» n «qj À» n « Ujipn 'x Àpn ?m lun wlqn v n w» m jun'» n «»' «qj À» n «

# 9255 W puj pn mn« «nÀru« l qx l

| Identification du | produit 👔 | Paramètres RF | Date, Heure | e & Périodes 🤰 | 🛕 Seuils | 🕂 Firmwa | re |  |
|-------------------|-----------|---------------|-------------|----------------|----------|----------|----|--|
| Board Temp        | Acc Norm  | Height        | Energy Norm |                |          |          |    |  |
| ] Désactiver      |           | 0.0 🛟         | 0.0 🜻 📕 300 | io.c 🌩 🛛 3000  | 1 🗧      |          |    |  |
| 0.0               | 000.1     |               |             |                |          |          |    |  |

- UxÀ'un «lqxl « ÉxÀ« wn yxÀÉn° yj « j Éxr'mn lqxl rwo'mÀ'° 'x
- OHÀwn> Ir1mm ««À« n«» nw v p
- Ijw«wx» 'n nànvyun?
   UxÀ'un«lqxl««Ày 'mÀ'« 7 L ,7444v L-0un YWU99 nw/npr«» 'n u+É wnv nw» lqxl2
   ,\_xr'yj'jp'jyqn > 27 l r1mn ««xÀ«-

Ux À'un «lqxl«nvoʻm À'« 7L0un YWU99 nw/n pr«» 'n un «v n «À'n «' pÀur 'n v n w»2 ,\_xr'yj'jp/jyqn >26 lr1mm ««x À«-

# 9256 W pý pn m« «nÀru« m l qÀ»n

| TRP0000A9 : Configuration     |               |                                              | ×     |
|-------------------------------|---------------|----------------------------------------------|-------|
| 🥏 Identification du produit 👔 | Paramètres RF | 🚇 Date, Heure & Périodes 🛕 Seuils 🔸 Firmware |       |
| Board Temp Acc Norm           | Height        | Energy Norm                                  |       |
| Désactiver                    | 0             | 0 🐳 🚺 30 🐳 🛛 30 🐳                            |       |
| 0.0 29.9                      |               |                                              |       |
| 0cm                           |               |                                              | 500cm |

- UxÀ'un « lqÀ»n « ÉxÀ« wn yxÀÉn° yj « j Éxr'mn lqÀ»n rwo 'mÀ'n ° 'x
- QuÀwr» I r1mm ««À« n«» nw l v
- Ijw«wx» 'n nànv yun ?
   UxÀ'un « IqÀ»n« «Ày 'mÀ'n« 74 lv un YWU99 nw 'n pr«» 'n u+É wnv nw» IqÀ»n 2
   , \_ xr'yj 'jp'jyqn > 28 | r1mm ««xÀ«-

# 9257 W pujpn mn« «nÀru« Jwn'pç S x'v

| Identification du | u produit 🦷 👔 | Paramètres RF | 🚇 Date, Heure & Périodes 🔺 Seuils 🤸 Firmware |  |
|-------------------|---------------|---------------|----------------------------------------------|--|
| Board Temp        | Acc Norm      | Height        | Energy Norm                                  |  |
| ] Désactiver      |               | 0.0           | 0.0 🗘 400 🐳 400                              |  |
| 0.0               | <u>.</u>      | а а           | 400.0                                        |  |

- QiljulÀumnu+wnʻpm.»mw» lxvy»nmnujmÀʻnmàlqxInwv «0 ÉxÀ«wnyxÀÉn°yj« jÉxrʻ mnlqÀ»nnwoʻmÀʻn°ʻx
- OHÀwn» Ir1mm««À«n«»nwv«
- ljw«wx»'n nànvyun ?

UxÀ'un«lqxl« m+Àwn mÀ'n «Ày 'mÀ'n 844 v «0 un YWU99 v n«À'n un lqxl n» ljulÀun u+wn 'pm màlqxl nw »nwjw» lxv y»n mn uj mÀ'n màlqxl n» mn uj v n«À'n màlqxl2

#### 9258 Hjvyjpwn młnw/npr«»'nv nw»

#### 9258251 v j ''j pn m u<del>h</del>w/npr«»'nv nw»

- Zwn oxr« un v xmn QrÉn 3Jw/npr«»'nv nw» « unl »xww
- Huz Àn' «À' Hxv v nwl n' un w'n pr«»'nv nw»

| a a subscription of the |                             | Type de produit    | Aler     | Confi | ID     | Num de série                                                                                                    | Batterie        | Paramètres                                                                                                    | Transmissio                                                                                                    | mesures   | Commandes du pr                      | Mode/éta   |
|-------------------------|-----------------------------|--------------------|----------|-------|--------|----------------------------------------------------------------------------------------------------|-----------------|----------------------------------------------------------------------------------------------------|----------------------------------------------------------------------------------------------------|-----------|--------------------------------------|------------|
| TR                      | 2.000.                      | Timi5-2            | 44       | X     | 2029   | 9                                                                                                    | 901             | all Canal 7                                                                                                    | 2                                                                                                    | 0 mesures | + Avane                              | Live / Pr  |
|                         | COLUMN A                    | 100                |          | -     |        |                                                                                                    | 1 mart 1 mart 1 |                                                                                                    |                                                                                                    | At        | icher les courbes de mesu            | 25         |
|                         |                             |                    |          |       |        |                                                                                                    |                 |                                                                                                    |                                                                                                    | Co        | nfiguration                          | F3         |
|                         |                             |                    |          |       |        |                                                                                                    |                 |                                                                                                    |                                                                                                    | Co        | mmencer l'enregistrement             |            |
|                         |                             |                    |          |       |        |                                                                                                    |                 |                                                                                                    |                                                                                                    | Dé        | marrer le mode booster               | -          |
|                         |                             |                    |          |       |        |                                                                                                    |                 |                                                                                                    |                                                                                                    | Me        | ttre en hibernation                  |            |
|                         |                             |                    |          | _     | _      |                                                                                                    |                 |                                                                                                    |                                                                                                    |           | lächäger les domides                 |            |
| 2                       | ètres des clés [            | Liste de commandes |          |       |        |                                                                                                    |                 |                                                                                                    |                                                                                                    |           | acerden dorznéen                     |            |
| Paramé                  |                             | del Paratoito      | s RF     |       | Hardwa | re Firmware                                                                                                    | Vites           | se Type de                                                                                                    | e licence                                                                                                    | Ré        | petoire racine des rappot            |            |
| COM                     | Num série de                |                    |          |       |        | in the second second seco |                 | the second second second second second second second second second second second second second second second se | CONTRACTOR OF A DESCRIPTION OF A DESCRIPTION OF A DESCRIP | 211       |                                      |            |
| COM3                    | Num: série de<br>KEY1002093 | CN EU7 10          | d8m 30m/ |       | KEY11  | 1 v19.0.9                                                                                                    | 6250            | 00 Pre                                                                                                    | mum. AWA                                                                                                    | AJ        | tres commanides                      |            |
| COM3                    | Num série de<br>KEV1002087  | CH/EU7 10          | dên 30n4 |       | KEY11  | 1 1905                                                                                                    | 6250            | 00 Prei                                                                                                    | mum. Awa                                                                                                    | Au        | tres commandes<br>portmer le produit | •<br>Suppr |

F»» nwm 'n Àwn » 'jwxv r««nxw 'jmnx xÀyj««n 'Àw lxÀy m+jnv jw» «À'un Oxppn 'yxÀ' unhà lÀwnxwm ui lxv v jwm 2 Qn uxppn '»' jwav n» Àw apwju' jmxm y' anwl n» xÀwna una v mÀ»n«

| 09s | 0 ()         | 1 commande(s)          |
|-----|--------------|------------------------|
|     | u mesure(s)  | en attente             |
|     |              |                        |
|     | Commandes du | ı produit              |
| • ; | Aucune       |                        |
|     | • 3          | Commandes du<br>Aucune |

#### 925826 Jw npr«»'nv nw»

- On uxppn'nw/npr«»'n »xÀ»n« «n« v n«À'n« nw v v xr'n uj y 'rxmn orà n yj 'u+À»rur«j»nÀ'
  FlqjzÀn v rwÀ»n un uxppn'nwÉxm Àw «rpwjumn y' «nwln yxÀ'rwmzÀn' «xw »j»Oun« myj ««nv nw»« mjun'»n n» un wxv k'n m v n«À'n« nw v v xr'n 20n wxv k'n m v n«À'n« nw v v xr'n n«» joorlop mjw« uj l xux wwn v n«À'n« mnuj unpwn mà Oxppn'
- Qx '«z Àn ų v v xr'n n«» ýun nvn0 un YWU99 w+nw/npr«́» n yuÀ« mn wx ÀÉnuun« v n«À'n« n» lxww.n'Énun«y'nvr'n«vn«À'n«nw/npr«»'n«2

#### 925827 Krwmhwl npr«»'nv nw»

Hunz Àn' «À' j'' »n' unh w'n pr«»'n v n w» y Àr« wn y j « x Àk un' mn » u l g j 'p n' un « m x ww n «

| 6                          | Configuration F3                                                                                                    |                 |
|----------------------------|----------------------------------------------------------------------------------------------------|-----------------|
| 8                          | Rafraî chir la configuration                                                                                                    |                 |
|                            | Arrêter l'enregistrement                                                                                                    |                 |
| ٤.                         | Filmoner la moda honotar                                                                                                    | 1               |
|                            |                                                                                                    |                 |
|                            |                                                                                                    |                 |
| -                          | and the second second sec | Contract of the |
|                            | Afficher les courbes de mesures                                                                                                    | Canal I         |
| 0                          | Afficher les courbes de mesures                                                                                                    | Conol (<br>Fi   |
| 0<br>0<br>0                | Afficher les courbes de mesures<br>Configuration<br>Rafraîchir la configuration                                                                                                    | Fanal (         |
|                            | Afficher les courbes de mesures<br>Configuration<br>Rafraîchir la configuration<br>Commencer l'enregistrement                                                                                                    | Formal (        |
| 0<br>0<br>0<br>0<br>0<br>0 | Afficher les courbes de mesures<br>Configuration<br>Rafraîchir la configuration<br>Commencer l'enregistrement<br>Démarrer le mode booster                                                                                                    | Panal (         |
|                            | Afficher les courbes de mesures<br>Configuration<br>Rafraïchir la configuration<br>Commencer l'enregistrement<br>Démarrer le mode booster<br>Mettre en hibernation                                                                                                    | Panal (         |

9259 WIÀy 'j »nxwmn«mxwwn«

925925 FII « yikj «nmm mxww n«

Hunz Àn' «À' R n «À'n «

| Base | de données     | Outils      | Paramètres  | ? |    |
|------|----------------|-------------|-------------|---|----|
| \$   | Mesures        |             | F           | 7 | đe |
| A    | Journaux : ale | ertes et év | vénements F | 8 |    |

925926 Jvy yijl nv nw» mr« orl qm'« mr mx wv n«

Ox'«mÀ» ulqj'pnv nw»Ounuxppn'p w 'n 7 »çyn «m orlqm'«?

```
Krlqm'2HX_1Cox'vj» nàlnu
Krlqm'2ymo1C'jyyx'» mnljvyjpwn, vxmn nw'npr«»'nvnw» «nÀunvnw⊱
Krlqm'2krw1Ckj«nmn mxwwn
```

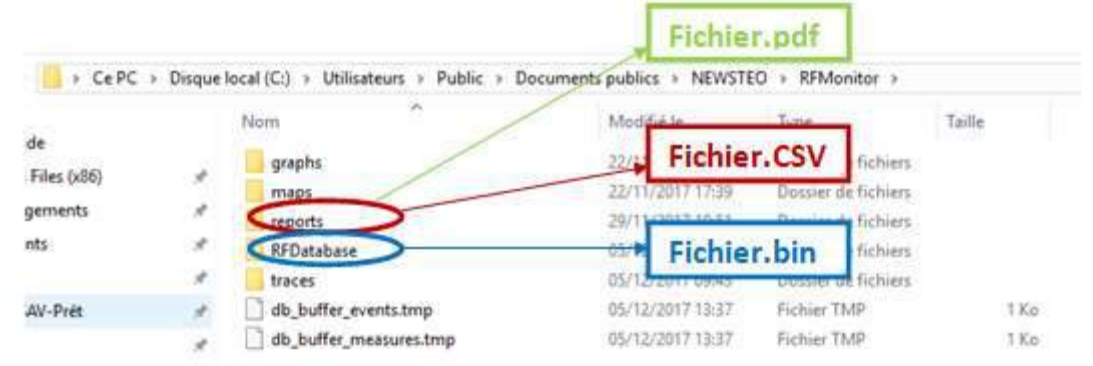

JwvxmnJwlnpr«»'nvnw»un«mxwwn««n»'xÀÉn'xw»mjw«unmx««m''n«»»»À»nxw mx««m'2ymo xÀ2/«É

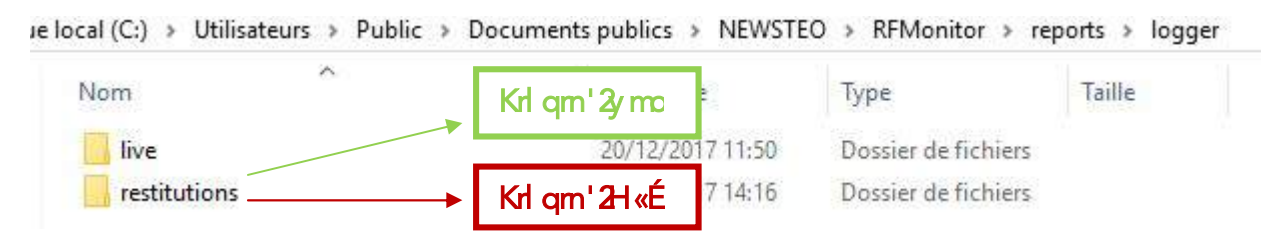

925: Xj ÀÉnpj 'm m « m w n « m w u u ppn'

»xÀ» v xv nw» run «» yx ««rkun mn » u l qj 'pn'un « mn'wr 'n « 76444 v n «À'n « nw'n pr«»' n «2

Jw lunz Àjwo» «À'uj lxv v jwmn » u lqj'pn v nwo» nwo» p'jun m uj v v xn'n »jv yxw ÉxÀ« 'lÀy 'n°un « mm'wn 'n «76444 v n «À'n «

| Darate        | Paarent.  | Thermony of the                                                                          | EX.FES | contrainding ou proces                 | Noce/elat coular     |
|---------------|-----------|------------------------------------------------------------------------------------------|--------|----------------------------------------|----------------------|
| <b>1</b> 925. | al Contro | Afficher les courbes de m                                                                | NUTEI  | -                                      | Surveillance / Pater |
|               |           | Configuration                                                                            | F3     |                                        |                      |
|               |           | Matri en hiberatian                                                                      | +      |                                        |                      |
| Vites         |           | Telécharger les données<br>Effacer les données<br>Actualiser<br>Répensire racine des rap | pots   | Tress.                                 |                      |
| 6250          | × (       | Autres commandes                                                                         |        | Rehelchirle config.                    | aition               |
|               |           | Suppriver le produit                                                                     | Suppr  | Récupérer le niveau<br>Netre à l'houre | a de batiere         |
|               | -         | 10 10 0 10 10 10 10 10 10 10 10 10 10 10                                                 |        | Teléchergement inte                    | égral de la mémore   |

LÀmm mhww.»j uj »xx w n» mhàwur«j »xx w mà YWU99

#### 925 < Mrkn'wj »rxw mÀ Oxppn'

On uxppn'mxn» »'n 'nyj«« nwv xmn Mrkn'wj»nxw nworwm ljvyjpwn mn v n«À'n« xÀmn »n«»0 jorw m+lxwxv r«n' «n« kj»»n'm« n» un «»xltn' 2

- Kjr'n Àw lul 1mlxn» «À' uj unpwn mn Éx» 'n Oxppn' y Àr« «À' Rn»» 'n nw qrk n'wj »nxw
- irom 'zÀn un v xmm3 »j» lxÀ'jw» n«» yj«« Mrkn'wj»xw «À'ujunpwn mn Éx»'n Oxppn '2
- UxÀ' 'jl»rÉn'un Oxppn'0 k'jwlqn'uj lu WKR0 ujwln'WK Rxwn>x'n» yj««n' wxÀÉnjÀ Àw lxÀy mnjrvjw» «À'un »'jltn'2

| nnées | Outils F | aramè  | tres Session ?                     |          |          |
|-------|----------|--------|------------------------------------|----------|----------|
| Aler  | Confi    | ID     | Num. de série                      | Batterie | Paramètr |
| A     |          | 1859   | LGB000743                          | 817      | al 🖓     |
| A     |          | Affich | <mark>er les courbes de r</mark> r | iesures  |          |
|       | 0        | Config | guration                           |          | F3       |
| A     |          |        | encer l'enrenistrem                | ent      | -        |
| A     | 5        | Déma   | mer le mode booste                 | r        |          |
| A     | 20       | Mettre | e en hibernation                   |          |          |
|       |          | Téléc  | harger les données                 |          | -        |

# : ZYNODXKFYNTS I ZYWFHPJWF\_JH OFFNRFSYJY OJX OJI

### :25 I v j''n'Àwn ljv yjpwn mn v n«À'n jÉnlu∯rv jw» 3 WKv xwn»x'm xn» »'n on 'v

\_xÀ«yxÀÉn°m v j''n'Àwn ljv yjpwn m+nw'n pr«»'n v nw» u+jmm m u+jrv jw»2UxÀ'l nuj0 ujy'xl mÀ'n «ÀnÉjw»n mxn» »'n 'n «yn l» n ?

- Yx À» m+j k x 'm0 j ««À'n° 1Éx À« z Àn un YWU99 «x m) qrk n'w
- J»nnpwn°WKvxwr»x'
- R Àwr««n° 1Éx À« m m Àà j rv j w»«?
- ObÁwyxÀ'jl»nÉn'un«OJI«O
- QnjÀ», 'nyxÀ'nw»n'jpr'jÉnlun Y'jltn'
- YxÀ» jÀuxwpmnuj y'xl mÀ'n0 yujln°un y'n vm'jrv jw» y'xàrv r» mmu+ »rzÀn »»n Q// *FWIF* jon wzÀnun «QII« «xm w» jl» mÉn «2

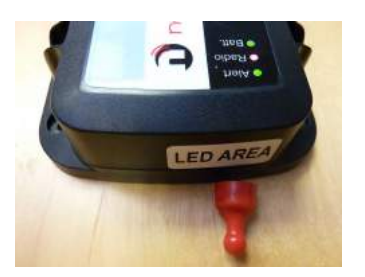

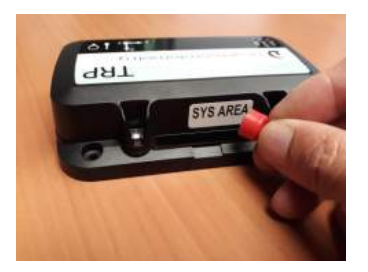

• \_ 'rom'zÀn un YWU99 n«» kmw nw v xmn *Mnk n'wj »nx w* ? Ox'«zÀn unj rv jw» n«» yuji jÀ wrÉnjÀ mn u+ »rzÀn»»n *O/I FWIF*0» xÀ»n« un« O/I« «xw» wx'v junv nw» »nrw»n«2

- <u>YFUJ5</u>? Uujln°u+jnvjw» «À'u+»rzÀn»»n *XbX FWIF*sÀ«zÀ+ln zÀnuj Oll **iiGj»»2++**«+juuÀv n nw WTZLJn» zÀn ÉxÀ« nw»nwmn°5 Gny «xwx'n
  - I «zÀn ujQI «+juuÀv n n» zÀn un GNU «xwwn WJYNV cu+jrv jw»2

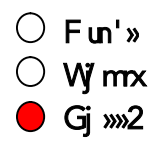

<u>YFUJ 6</u>? Uujil n°unj nv jwo) jÀ1mm ««À«mn u+ »rzÀn »» n*XbX FWJF*sÀ«zÀ+ln zÀn uj QII **iiWjmnx ++** «+juuÀv n nw TWFSLJ n» zÀn ÉxÀ« nw» nwmn°6 Gny« «xwx 'n «2UÀr«0 'n »r'n°unj nv jw» 2

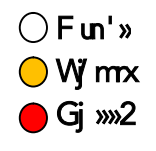

<u>YFUJ7</u>? Uujln°unjnv jw» jÀ1nm ««À«mn u+» rzÀn»» n*XbX FWJF*sÀ«zÀ+ln zÀn ujQll **iiFun'» ++** «njuuÀv n nw \_JWY n» zÀn ÉxÀ« nw» nwm°7 Gny« «xwx 'n «2UÀr«0 'n »r'n°unjnv jw»22UÀr«0 'n »r'n°unjnv jw»2

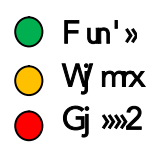

<u>YFUJ 8</u>? Xruj y'xl mÀ'n n«» 'n«ynl» n0un« »'xr« QJI « lunpwx» nw» «rv Àuojw v nw» nw \_JWY ynwnjw» **»'xr« «nlxwmm «**2 On Y'jltn' n«» jux'« nw v xmm *Jw/npr«»'nv nw»* n»uj ljv yjpwn mm v n«À'n« n«» m v j'' n2

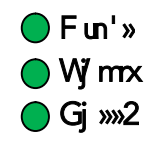

<u>YFUJ 9</u>?Jw'npr«»'nv nw» nwl xÀ'«

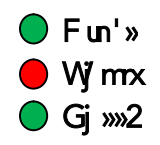

### :26 F'' »n'Àwn ljv yjpwn mrv n«À'n« n» qrk n'wn'un YWU99 jÉnlutjrv jw»

\_xÀ«yxÀÉn° pjunv nw» j'' »n'Àwn ljv yjpwn mn v n«À'n« u+jmm mn u+jnv jw»2UxÀ'lnuj0uj y'xI mÀ'n «ÀnÉjw»n mxn» »'n 'n«ynl» n2

HxvvnyxÀ'uj y'xl mÀ'n mn m v j''jpn m-Àwn ljvyjpwn mn v n«À'n«OÉxÀ« mnÉn°À»-ru«n' mnÀà jrvjw»-«OurÀwyujl y'xàrvn» mn u+»-zÀn»»n *Ql FWJF*2

<u>YFUJ5</u>? Uj««n°u+jnvjw» jÀ1mm ««À« mnu+»rzÀn»»n *XbX FWJF*2On« »'xr« OJI« lunpwx»nw» «nvÀunjw v nw» nw TWFSLJ ynwmjw» »'xr« «nlxwmm« ,vjà2-2 H+n«» uj onw »'n mn »nvy« ynwmjw» ujzÀnuunujy'xI mÀ'n m+j'' » ynÀ» »'n 'jur« n-2

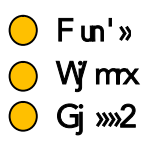

<u>Whvj'zÀn</u> ?Xrun mujrmn»'xr« «nlxwmn« n«» lxÀu jÉjw» u+»jyn 6 xÀ «ruj y'xl mÀ'n m+j''» w+j yj« » ownjur« n0Àwn v n«À'n «n'j «»xlt n nwv v xr'n rw»n'wn2

<u>YFUJ6</u>? Uujln°unjrv jw» jÀ1mm.««À« mn u+ »rzÀn»»n *XbX FWJF*sÀ«zÀ+ In zÀn uj QJI **iiGj»»2++** «+juuÀv n nw\_\_JWY2UÀr«0'n»r'n°unjrv jw»2

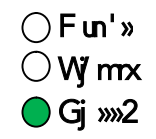

Zwkny «xwx'n n«» pjunv nw» v r«ux'«zÀn u+»jyn n«» djwlqm2

<u>YFUJ 7</u>? Uujiln°unjrv jw» jÀ1mm.««À« mnu+»rzÀn»»n *XbX FW1F*sÀ«zÀ+ ln zÀnuj Oll **iiWjmx++** «njuuÀv n nw TWFSLJ2UÀr«0'n»r'n°unjrv jw»2

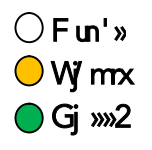

In Àà k ny« «x wx 'n « «x w» pjun v n w» v r« ux '«z Àn u+» jyn n «» djwl qm 2

<u>YFUJ8</u>? Uujiln°unjrv jwo» jÀ1mm.««À« mn u+ »rzÀn»»n *XbX FWJF*sÀ«zÀ+ ln zÀn uj OJI **iiFun'»**++ «+juuÀv n nw WTZLJ2UÀr«0'n»n'n°unjrv jwo»2

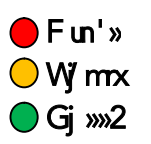

Y'x r« k ry « «x w x 'n « «x w» pjun v n w» v r« ux '«z Àn u+» jyn n «» djwl qm 2

Xruj y'xl mÀ'n n«» 'n«ynl» n0un« »'xr« Qll « lunpwx»nw» «rv Àuojw v nw» nw WTZLJ ynwmjw» »'xr« «nlxwmm«2 On Y'jltn' n«» jux'« nw v xmn *Mhk n'wj »nx w* n» uj ljv yjpwn mn v n«À'n« n«» j'' » n2

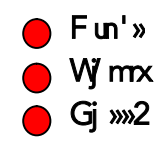

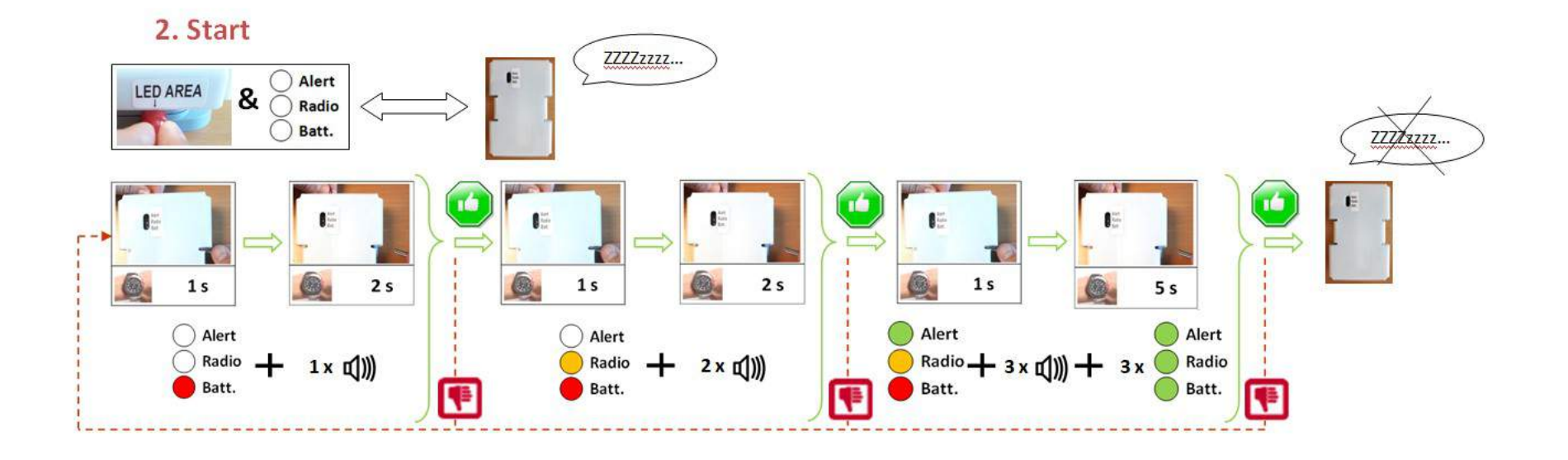

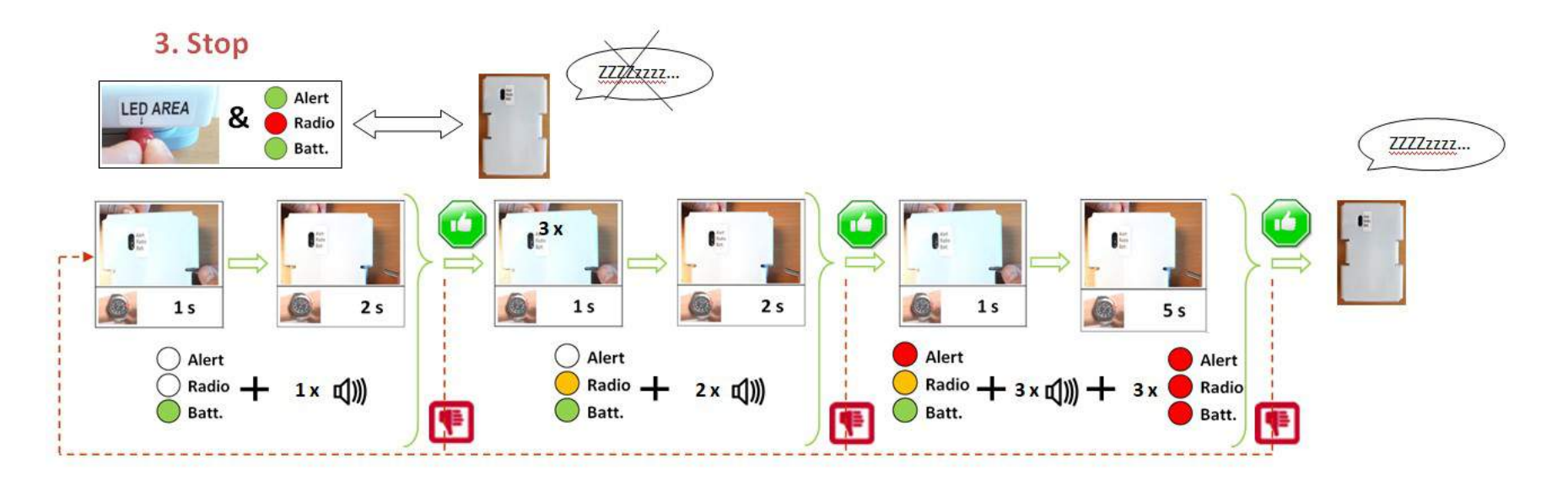

#### :27 Xnpwjur«j»nxwux'« m+Àwn jlzÀr«n»nxwLUX

Ox'«zÀ+Àwn jlzÀr«n»nxw LUX n«» nw lxÀ'«Oun« »'xr« Qll « «+juuÀv nw» ju»n'wj» rÉnv nw» » xÀ»n« un« «nlxwmm« nw\_JWY2

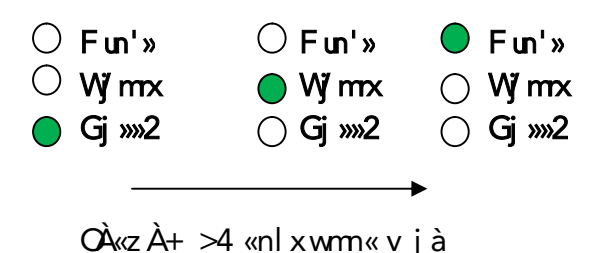

# < JaUOT NYFYNTS | JX | TSSJJXXZWLTTLOJ R FUX</pre>

Hn»»n oxwl»xxwyn'vn» m+nàyuxn»n'un «vn «À'n «nw/npr«»'n «yj'un Y'jltn' yj'»r'mn u+xÀ»ru Lxxpun RFUX,Éjujkun yxÀ'un Pr» WKRxwn»x'LTO2 «nÀunvnw» n» «run UHn «» lxwwnl» rw»n'wn»-2

Ux À' l nuj0 unj mm m Éx »'n nàyux 'j »n À' rw»n 'wn » oj Éx 'r?

```
5-Hxwwnl»n°1ÉxÀ««À'unumw?
```

6-q»» y?33ââââ2wnâ «»nx1ânkv xwr» x'2 xv 3wnâ «»nxhujÀwlqn'2yqy

,FÀy' jujkun ÉxÀ«mnÉn° jÉxr'ojn» Àwn ljvyjpwn mn v n«À'n jÉn lÉx»'n YWU n» nw«Àn»n » u logi'p Éx«mxww n«ÉnjÉx»'n lu ZXGWKR pxum-2

| Databas  | e connection for TRP55           |           |
|----------|----------------------------------|-----------|
| Jser:    |                                  | KEY000844 |
| Password |                                  |           |
| Tracker: | Numero do sório de votre Tracker | TRP000007 |

7-Xjr«r««n°un« mm w»ronjw»« mn lxwwn ànxw mn Éx» 'n kj«n mn mxww n« jrw«r z Àn un » 'jltn' z Àn Éx À« «x Àqjn» n° Ér«Àjur«n' 2

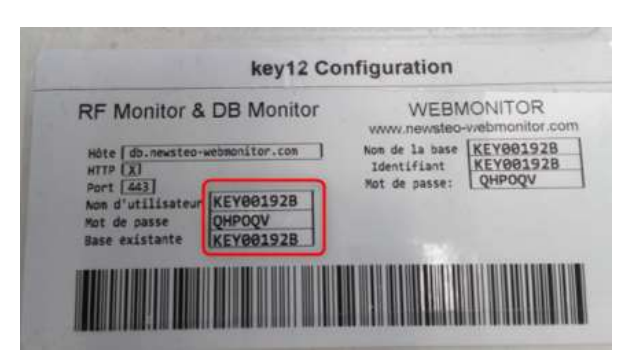

7-Xunl»nxvvvn°uj y 'nxmn mn »nvy«n» lqj'pn'un«mxvvvn«nw lunzÀjvv» «À'un kxÀ»xvv iZymj»n+?

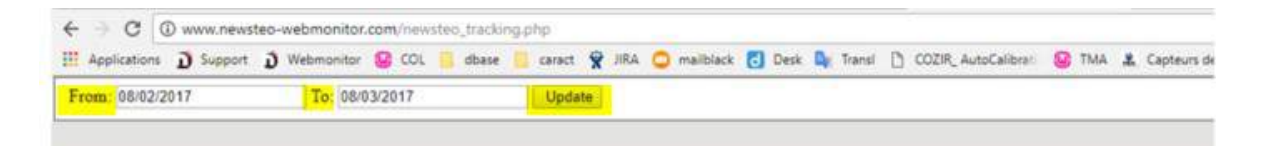

8-Y'jl mn Lxxpun RjyjÉnlun «rwox'v j»xxw« «ÀnÉjw»n«?

- On y x «r»rx wwnv nw» mÀ YWU99
- I À' n m « m<del>j</del> '' » «
- \_junÀ'« mm « lˈqxl « nw lj « mm m yj ««nv nw» mm «nÀnu
- OnÀn» rw«»j w» mn« lqxl « lj « mn m yj ««nv nw» mn «nÀru

<u>Jànv yun m »'j l</u>

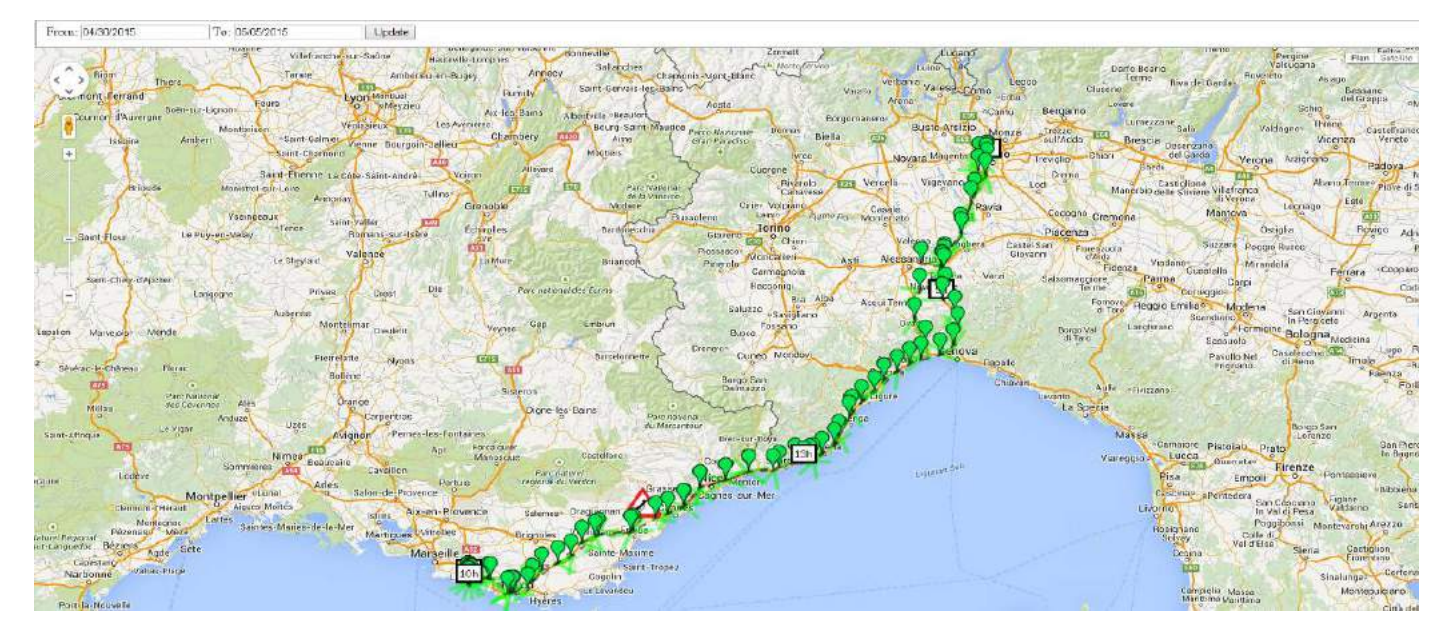

9-Gj «n m m v x y x À' ų y 'r x m m À 4534: 3645< j À 4534=3645<?

- Z«n'?PJb445>6G
- Uj ««â x 'm? V MUT V\_
- Ÿ'jltn'?YWU44447<
- *U<sup>´</sup> 'rxm*?mÀ4534: 3645< j À4534=3645<

#### NS XYF COFYNTS I J I G R T S NYT WUT Z WHT S XZ CY J WOJX =ITSSJJX

Zwn cxr« WKR xwr»x'rw«»juu0 ujwln'lGR xwr»x'nw mxÀkun luzÀjw» «À'un «À'un kÀ'njÀxÀ yj'»r'mÀv nwÀ I v j''n' 2 'jllxÀ'lr∣'

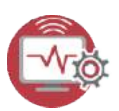

- ljw«ujonw» 'n ii*Gj «n m mx ww n« +*+m u<del>j</del> ««r«»jw» m lxwonpÀ'j»nxw0«unl»nxwwn' *Gj «n mn mxww n«* uxljun
- Xjr«r'un lqnv rwmn uj kj«n uxljun Hurz Àn' «À' ii XÀrÉj w»+2

| $1 \text{ i we ii } \sigma_{\text{M}} \approx 10^{10} \text{ T } \text{ m}^{-1} \text{ m}^{-1} \text$ | 20Avito: Addante antiganda                                                                                                    |
|----------------------------------------------------------------------------------------------------|----------------------------------------------------------------------------------------------------|
| lxwonpà'j»rxw0«unl»rxwwn'uiujwpànyàr«luzàn'«à'                                                                                                    | Bergiver.<br>Bie new sure dasse Description de configuration de<br>logiste d'REWSTREO DESMOntéer                                                                                                    |
| ii <i>XÀrÉj w»+2</i>                                                                                                    | Codens photodes     Sources     Sourc     |
| ljw«ujonw» 'n ii <i>Gj«n mn mx ww n« +</i> +mn u <del>j</del> ««r«»jw» mn<br>lxwonp À'j»rxw0« un I»rxwwn.' <i>Gj«n mn mx ww n«</i><br>w <i>liu</i> n                                                                                                    | Control of the control of the c     |
| Xjr«r'un lqnvrwmnujkj«nuxljun<br>HunzÀn'«À'ii <i>XÀrÉj w»+£</i>                                                                                                    | Texture  Texture  Te |
| liw«uionw» 'n ii <i>Knviu«i»x</i> и++mnu+i««««»iw» mn lxwonoÀ                                                                                                    | À'i »nxwluz Àn' «À' <i>i um</i>                                                                                                    |

y Àr« «À'

ZYNDXKFYNTS I ZYWFHPJW >

#### >25 L w'jur» «

Yn'v mn' 2

U'nvlnyjun «oxwl»nxw«mÀ» 'jltn 'YWU?

- R n «À'n « m l qxl n » m+wl uwjr«xw «À'un « 7 jàn «0 m l qÀ»n unk 'n n » m »n v y 'j» À'n
- R n«À'n« qx'xmj» n« n» «»xlt n« nwv v xr'n qui «q
- Ynw«rxwm« 7 kj »»n'm« \_kj »50\_kj »60\_kj »7
- \_n»n ««n mn m yujilnv nvw»
- F°rv À» -
- Ux «n»x wwnv nw» L UX ? Qx wpn» Am 3 Q »»» Am

# >26 Rn«À'n« rw»n'Éjuun« 'pÀum'«

Fujo'z Ànwln yj'jv »'n yj'u+À»nur«j»n À'un »'jltn'v n «À'n 0 qx'x mj»n n» «»xltn ?

- Qi »nvy 'j »À'n

- Onwlunwjr«xw mÀy'x mÀn» «À'l qjl Àw mn «7 jàn «
- Ynww.rxwmww7kj»»n'mw\_kj»50\_kj»60\_kj»7
- \_n»n««n m m yyilnv nw»
- F°rvÀ»
- Ux «n»rx wwnv nw» L UX ? Ox wpn» Àm 3 Q »n» Àm

# <u>Jà»'jn»mÀ'jyyx'»ymo</u>

| Paquet | Date       | Heure    | Ax      | Ay       | Az       | AngleX    | AngleY     | AngleZ    |
|--------|------------|----------|---------|----------|----------|-----------|------------|-----------|
| 000005 | 2017/04/24 | 14:08:16 | 0.039 G | -0.016 G | -0.156 G | 177.761 ° | -179.105 ° | -8.989 °  |
| 000031 | 2017/04/24 | 14:09:00 | 1.008 G | -0.027 G | -0.242 G | 90.000 *  | -178.433 ° | -14.016 ° |
| 000038 | 2017/04/18 | 14:26:24 | 0.020 G | -0.020 G | -1.086 G | 178.881 ° | -178.881 ° | -90.000 ° |
| 000044 | 2047/04/40 | 14-17-00 | 0.000.0 | 0.046.0  | 1.070 C  | 470.004 * | 470 405 9  | 00.000 *  |

| Paquet | Date       | Heure    | Board Temp | Ground speed | Azimuth | vbat1   | vbat2   | vbat3   |
|--------|------------|----------|------------|--------------|---------|---------|---------|---------|
| 000004 | 2017/04/24 | 14:08:16 | 21.320 °C  | 0.000 km/h   | 0.000 ° | 3.600 V | 3.600 V | 3.600 V |
| 000030 | 2017/04/24 | 14:09:00 | 21.610 °C  | 0.000 km/h   | 0.000 ° | 3.600 V | 3.600 V | 3.600 V |
| 000037 | 2017/04/18 | 14:26:24 | 33.920 °C  | 0.000 km/h   | 0.000 ° | 3.500 V | 3.500 V | 3.500 V |

| Paquet | Date       | Heure    | Latitude | Longitude |
|--------|------------|----------|----------|-----------|
| 000003 | 2017/04/24 | 14:08:16 | 0.000 °  | 0.000 °   |
| 000029 | 2017/04/24 | 14:09:00 | 0.000 °  | 0.000 °   |
| 000039 | 2017/04/18 | 14:27:00 | 43.204 ° | 5.602 °   |
| 000042 | 2017/04/18 | 14:28:00 | 43.204 ° | 5.602 °   |

# >27 R n«À'n« nwlj« mnlqxl

**Jwlj«mnlqxl** zÀjwmu+jll u'j»nxw0Fll Sx'v 0m yj««nun «nÀruorà yj'u+À»nur«j»nÀ'0un »'jltn'v n«À'n0qx'x mj»n n» «»xltnun «ÉjunÀ'« «ÀrÉjw»n«?

- Fll u 'j »nxw v jànv Àv «À'un «7 jàn «?R jà FàOR jà FçOR jà F°
- Hjul Àumín uj wx 'v n mÀ Én I»n À' jĺ I u 'j»n xw? FIIŚ x 'v
- Hjul Àumn ú+wn 'pm «À'un «7 jàn «Jwn 'pç a0 Jwn 'pç b0 Jwn 'pç c
- Hjul Àumn uj wx'v n mÀ Én l»n Â' wn'pm'?Jwn'pç Ś x'v
- IÅ'n mÀĺqxl
- F°rvÀ»
- Ux «r»rx wwnv nw» L UX ? Qx wpr»Àrm 3 Q »r»Àrm ?
  - ujyx «»xx w LUX n «» n w'n pr«» 'n «run YWU99 ljy» nun «npwju«j» nuu» n 2
- Xrun lqxl jun Àv xnw«mn 9v nwÀ»n «jy' «uj mn 'wr 'n jlz Àr«n»n xwmn yx «n»n xw0uj wx ÀÉnuun yx «n»n xwLUXn» uj Én»n ««n wn «xw» yj«nwln pr«»' n «2Uj 'lxw» 'n «run lqxl jun À 9 v nwÀ»n «jy' «uj mn 'wr 'n jlz Àr«n»n xwmn yx «n»n xw0uj Én»n ««n n» uj wx ÀÉnuun yx «n»n xwLUX «xw» nwl n pr«»' n «2

On «vn «À'n « «xw» ojn»n «yj'Àwjll u'xv » 'n 7 jàn «OukÀwn» mn vn «À'nn «» nwp,Àwn» yx À'uj p'jÉn»j»n xw-2

Ogill u'xv »'nvn«À'n Àwno'zÀnwlnmn 7644 M°lnzÀrpj'jw»n»zÀnjÀlÀwlqxlwnynÀ» »'nvjwzÀ 2

# <u>Jà»'j r» mÀ 'j yyx '» y m</u>o

| Paquet | Date       | Heure    | Max Ax   | Max Ay  | Max Az   | Duration   | Acc Norm     |
|--------|------------|----------|----------|---------|----------|------------|--------------|
| 000008 | 2017/04/24 | 14:08:17 | 15.902 G | 1.387 G | 12.223 G | 27.000 ms  | 20104.747 mG |
| 000010 | 2017/04/24 | 14:08:18 | 2.281 G  | 4.320 G | 4.605 G  | 55.000 ms  | 6714.130 mG  |
| 000012 | 2017/04/24 | 14:08:21 | 7.445 G  | 3.738 G | 15.211 G | 1237.00 ms | 17343.011 mG |
| 000014 | 2017/04/24 | 14:08:22 | 4.445 G  | 1.152 G | 15.309 G | 457.000 ms | 15982.545 mG |

# >28 Rn«À'n«nwlj«mnlqÀ»nurk'n

**Jw lj«mn lqÀ»n uk 'n** zÀjwm uj Éjun À'm yj««nun «nÀruonà yj'u+À»nu«j»n À'0un »'jltn' v n «À'n 0qx'x mj»n n» «»xltnun «Éjun À'« «ÀnÉjw»n «?

- Mjàwnà'mn lqàwn unk'n
- Fİl u 'j »nxwv jànv Àv «À'un «7 jàn «?R jà FàOR jà FçOR jà F°
- Hjul Àumí uj wx 'v n mÀ Én I»n À' jĺl u 'j» x w?FllŠx 'v
- Hjul Àumn u+ wn 'pm «À'un «7 jàn « Jwn 'pç a 0 Jwn 'pç b 0 Jwn 'pç c
- Hjul Àumn uj wx'v n mÀ Én l»nÀ' wn'pm ?Jwn'pç S x'v

#### <u>Jà»'j r» mÀ 'j yyx '» y mo</u>

| Paquet | Date       | Heure    | Height   | Energy     |
|--------|------------|----------|----------|------------|
| 000006 | 2017/04/24 | 14:08:17 | 8.162 cm | 0.801 J/kg |

#### >29 Ux «n»rx w L UX

UxÀ' lxwxvr«n'mnujkj»»n'm?

XrjÀk x À» mn >4 «n l xwm « jÀlÀw «j» nuun»n w+n «» ÉÀ0 un y'xln ««À« m+jlzÀr«n»n xwm yx «n»n xwn «» j'' » sÀ«zÀ+ uj y'xlqjnwn y 'nxmm n v n «À'n 2

Xryn wn jw» un «>4 «n lxwm « jÀv xnw« 5 «j»n uun»n n «» ÉÀ0 un y'xln ««À« m+jlzÀr«n»n xw n «» 'n ujwl yx À'Àwn y 'n xmm m+Àwn v n wÀ»n 2 Xrun y'xln ««À« m+jlzÀr«n»n xw n «» 'À««n0 un YWUp w 'n 7 k n y«2 Jw«Àn»n un YWUp w 'n 5 k ny yj' «j»n uun»n m »n l» 2 On y'xln ««À« m+jlzÀr«n»n xw «+j'' »n jÀk xÀ» mn 9 v n wÀ»n «lxw« lÀ»nÉn «2

Ux À' lxwxvr«n'mn uj kj»»n'm 0 «run YWU wn m »n l»n yj«mn v x ÀÉn v nw» «Ày 'm À' 694 v L mny Àr« uj mn'wr 'n yx «n»nxw0 «n Àun uj mn'wr 'n yx «n»nxw «n'j nw'n pr«»' n 0 j Àl Àwn Àwn wx ÀÉnuun yx «n»nxw wn «n'j nw'n pr«»' n 2

Xrujilz Àr«n»nxwm yx«n»nxwLUX lqxÀn0j Àl Àwnwn pr«»'nvn w» myx«n»nxww+n «» nwn pr«»'2

#### >2 R n«À'n« m+ wn'pm

Q v n«À'n m+wn'pm n«» ljulÀun yj'»r' m+Àwn oxwl»nxw zÀr»mw» lxvy»n m uj ÉjunÀ' m+jll u 'j»nxwn» m uj mÀ'n mn«jll u 'j»nxw«2

# >2< Q p'jÉn» »n''n«»'n

On 5 pm uj p'jÉn» » n''n «» 'n n «» v n «À' n» joorlop «À'WKR xwn» x'zÀjwm un YWU n «» n w v xmn ON\_J 2 Jw lj« mn lop xl0 un Kr'v â j'n m mÀn» un 5 pmn uj p'jÉn» » n''n «» 'n mn« v n «À'n « m+ill u 'j» xw pw 'n « yj 'un lop xl2

>2= I »n'v rwj»rxwmn« «nÀru« m lqxl

Xrun «nÀrum jll u'j»nxwn «» 'pu Àw wnÉn jÀ»'xy k j«, nàn vyun 529 p-0 uj v v xr'n mÀYWU «n'j 'jymm v nw» yun nwn 2

Ux À' Én»n'ln»»n «n»Àj»nxw0mm «y'1»n «»« mxnÉnw» » 'n noon l»À «jÉn lun YWU0 lxwonpÀ' nw vxmn ON\_J n» onà «À'«xw «Àyyx'» onwju0 yx À'm »n 'v nwn 'un «n Àruyn '»nwn w» z Àrmn É'jn» » 'n À»nur« yn wmjw» un «ljv yjpwn «m+nw/n pr«» 'n v nw»2

>2> Nwwn'y' »j »nxwmm«vn«À'n«mn lqxln» m+wn'pm

On « lqxl« «xw» mm « jll u 'j»xw« mm »' « ox'»n« jv yuo»Àmm «2 F »n»'n mnànv yun0 Àw jll u 'xv »'n z Àr »xv kn mÀwn qjÀ»nÀ' mn 64 lv «À'Àwn » un mjlm 'mn 9 lv m yjr««nÀ' «n'j «x Àv r« Àwn jll u 'j»xw mn = 444 p ux '« mn urv yjl»0 n» «À'Àw ljqm 'mn 94 yjpn« m yjr««nÀ'0ru«n'j «x Àv r« Àwn jll u 'j»xw mn >4 p2

On «Éjun À'«m+jll u 'j»nxw«v n «À' n «m yn wm w» m yuÀ«m À'«yj'jv » 'n «yqç«rzÀn «?

- Wypmm» mnuji «»'Àl»À'n
- XxÀyun ««n mí uj oràj »nx w mÀ YWU
- Ir«» jwln nw» 'n un lop In» un yx «n»nx wwn v nw» mÀ YWU

On YWU v n«À'n uj Éjun À'0 uj mÀ'n n» u+wn 'pm mÀ lqxl0ln« 7 p'jwmmÀ'«0 j««xlr n« Àwn ljvyjpwn mm »n«» yn 'v n»» 'xw» jÀà À»nu«j»nÀ'« zÀrun m «r'nw» m+w»n 'y' »n 'Àwn yj'»m mm« É wnv nw»« u+x'npmvn mm «lqxl«2

>254 Rn«À'n« mjill u'j»nxw? Fll Sx'v

FIIS x'v 'ny' «nw»n uj wx'v n mÀ Én I»n À' 𝒱, Fà0Fç0F°-?

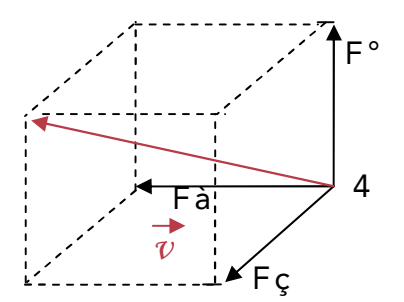

Acc Norm = 
$$\sqrt{(Ax^2 + Ay^2 + Az^2)}$$

# >255 R n«À'n« m+wl uwj r«xw?j wpun a 0j wpun b0j wpun c

Fwpun a 0 jwpun b 0 jwpun c B jwpun mm« jàn « à0 ç n » ° jÉn Iun yujw qx'r° xw» ju

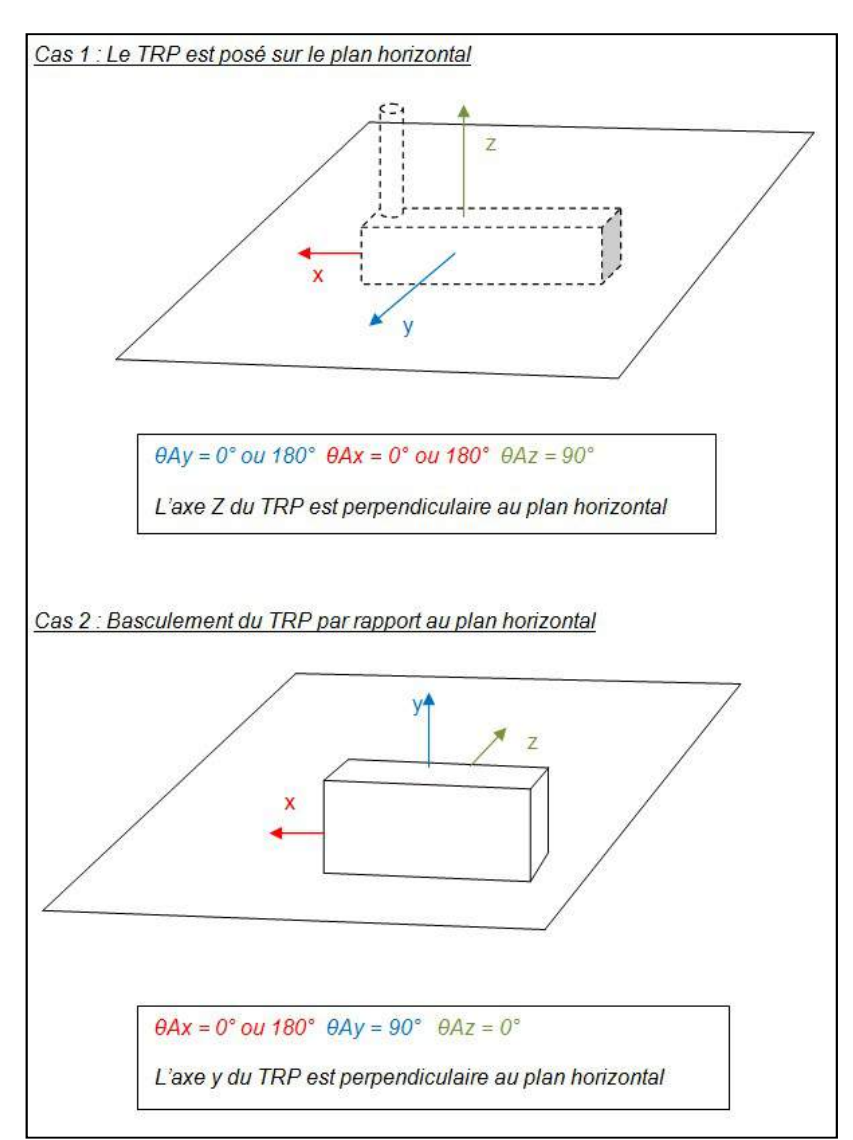

# FSSJaJ?KNHMJYJHMSNYZJ

| Hj'jl» 'r«»rzÀn «pw'jun « |                                                                               |
|---------------------------|-------------------------------------------------------------------------------|
| Ynvy 'j»À'n mn            | 184 H    :4 HjÉnluj kj»»n 'm OoxqrÀv Yqrxwçun0 »jruun FjÉnllxwwnl»nÀ'         |
| ocwl »nxwwnv nw»          | «y lnju                                                                       |
|                           | 154 H /:4 HjÉnlÀwn kj≫n 'm jutjuwn 0-»jnun FF3O0W                             |
|                           | Uyipn mn »nv y 'j»À'n 'n l xv v jwm n yxÀ' v jànv r«n' ujÀ»xwxv m mn y'xmÀn»? |
|                           | / 9 H / 79 H2                                                                 |
| FÀ»xwxv m kj»»n'm E69 H   | 6 jw≪0 jÉn lujk j≫»n 'micx À'wmi, k j≫»n 'miOoxqrÀv Yqnx wçun 0 » jruun F-    |
| -                         | Whvyuj jkunyj'u+Àxnur«j»nÀ'                                                   |
| R v xr'n oj «q            | 5: Rk.n×v:Kujvq «x.n» 56>444 kuxl« mn.v.n «À'n« ,un.lqxly'n wm 6 kuxl«-       |
|                           | Uj'nàn vyun 0 İnuj yn 'v n » Àwn ljv yjpwn mn 6 jw«?                          |
|                           | - FÉn IÀwn v n «À'n y 'nxmnzÀn ,»n v y 'j»À'n n» nw lunwjn «xw-»xÀ»n «un «59  |
|                           | v rwÀ»n« ,<44=4 nw npr«»'nv nw»«-                                             |
|                           | - J»6>444   qx  «                                                             |
| Hxv v Àwrlj»nxw 'jmnx     | Kxwl»xxwwn«À'ujkjwmn KXR                                                      |
|                           | Hn»jyyj'nrun«»lxwÀyxÀ'un vj'lq nÀ'xy nw,À»rur«n uj kjwmr≕:=RM°-2              |
| Ux'»n'jmrx                | 544 v »'n «nwlqjvy«urk'n                                                      |
| SrÉnjÀN⊍                  | NI98                                                                          |